## Ændring af begivenhed for valgte filer

Ændrer begivenhed på flere filer i en række.

1 Vælg afspilningstilstand.

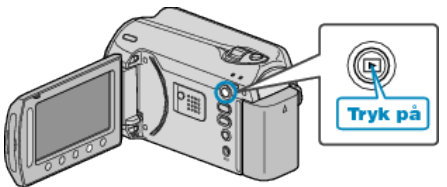

2 Vælg videotilstand.

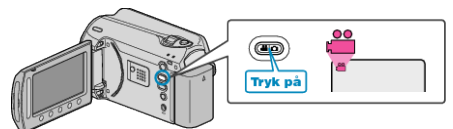

3 Berør 🗐 for at få vist menuen.

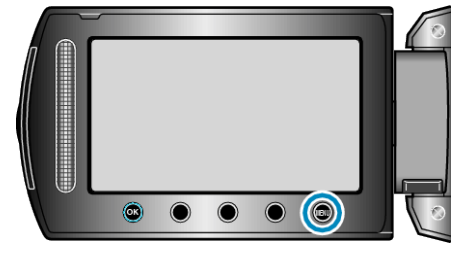

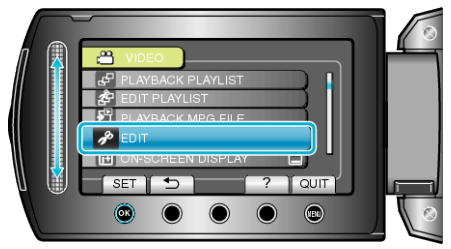

5 Vælg "CHANGE EVENT REG." og berør 🛞.

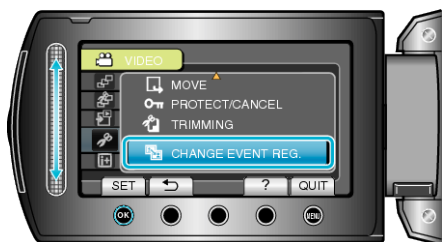

 $\pmb{6}~~\text{Vælg}~,\text{TO}~\text{RESET}~\text{RANGE"}~\text{og}~\text{berør}~\textcircled{\texttt{W}}.$ 

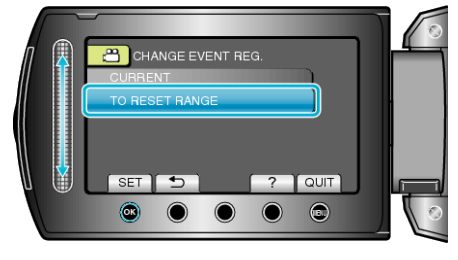

7 Vælg den første fil i rækken og berør  $\circledast$ .

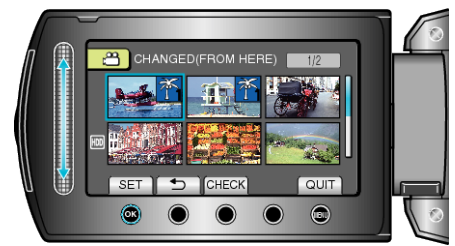

• Berør "CHECK" for at kontrollere den valgte fil.

 $\boldsymbol{8}~$  Vælg den sidste fil i rækken og berør  $\boldsymbol{\textcircled{M}}.$ 

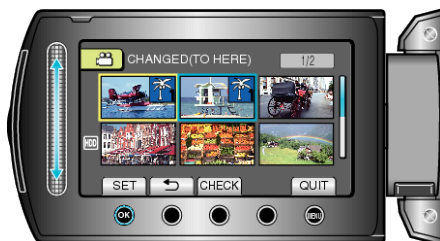

9 Vælg ny begivenhed og berør 👀.

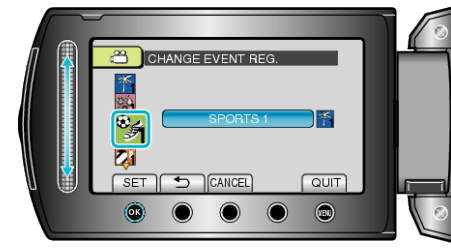

- Du kan annullere registreringen af begivenhed ved at berøre "CAN-CEL".
- Berør 🐵 efter indstillingen.
- Berør 🗐 for at gå ud af skærmen.